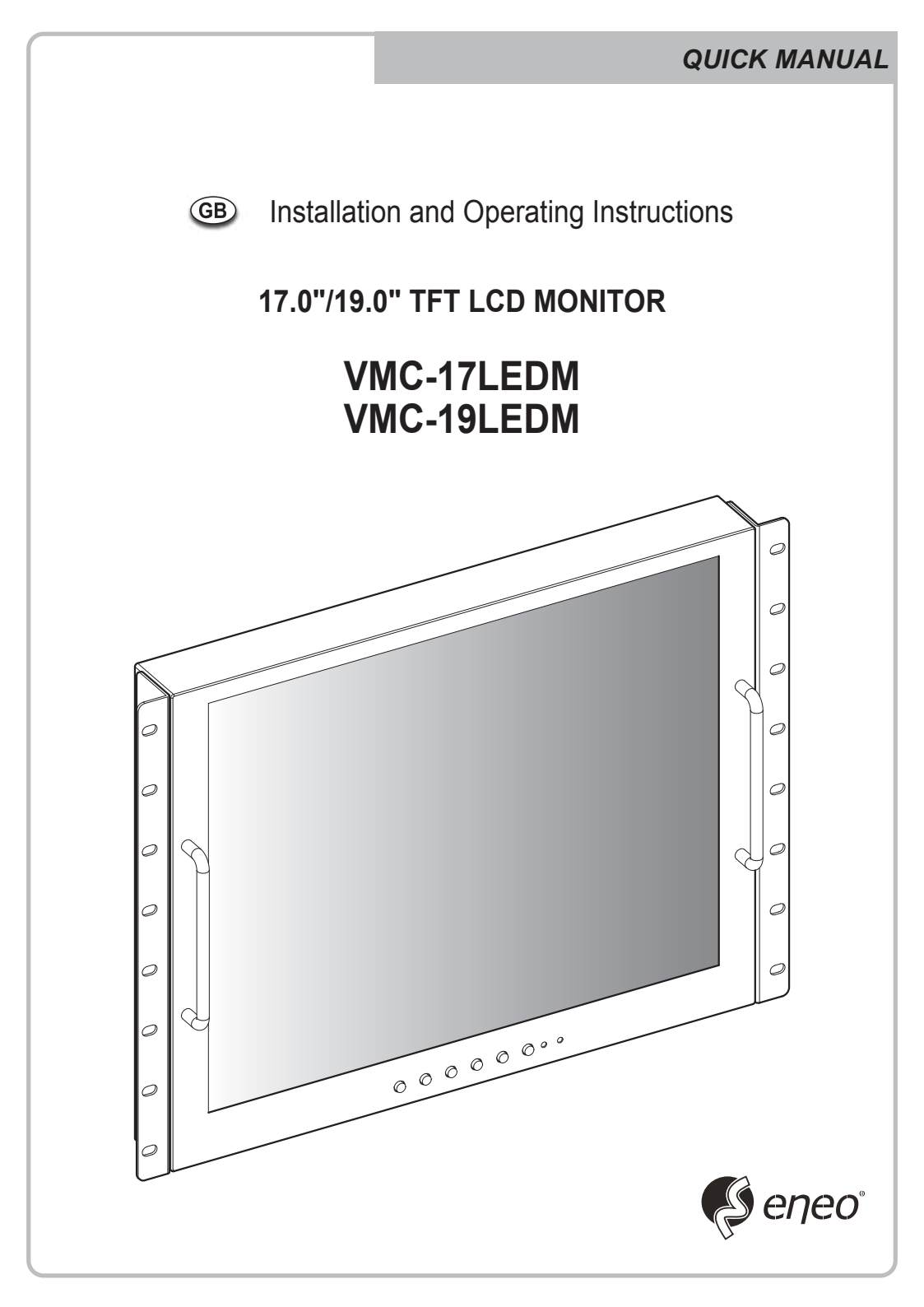

# **KEY BUTTON**

![](_page_1_Figure_1.jpeg)

#### SHORT KEY FUNCTION

| OSD Key      | Function                                                                                                    |
|--------------|----------------------------------------------------------------------------------------------------|
| EXIT<br>MENU | Activates and exit the OSD                                                                                                    |
| SOURCE       | Select input source, and select the OSD menu                                                                                                    |
| AUTO         | Move the OSD menu and auto adjustment of RGB source                                                                                                    |
|              | Decrease the level of volume and move the previous menu                                                                                                    |
| SELECT       | Increase the level of volume and select rhe OSD menu                                                                                                    |
| ڻ/ا<br>power | Turns the power ON or OFF. There will be a few seconds<br>delay before the display appears. The power LED (next to the<br>power switch) lights with green when the power is turned ON.<br>The power is turned off by pressing the power switch again<br>and the power LED goes red. |

### CONNECTION

![](_page_2_Picture_1.jpeg)

![](_page_2_Figure_2.jpeg)

3

7

HDMI HDMI signal input

AUDIO (PC) Stereo audio input for VGA

5 VIDEO-1 IN / OUT VIDEO-1 signal input / looping out

> AUDIO (VIDEO) Stereo audio input for VIDEO or S-VIDEO

2 VGA

VGA (PC RGB) signal input

![](_page_2_Picture_9.jpeg)

For FW Update

![](_page_2_Picture_11.jpeg)

VIDEO-2 IN / OUT VIDEO-2 signal input / looping out

![](_page_2_Picture_13.jpeg)

DC12V DC adapter input

## **INPUT SELECT**

![](_page_3_Picture_1.jpeg)

- 1. Press the **SOURCE** button and then ▲ /▼ Button to move the source
- 2. Press the  $\blacktriangleright$  button to select the source
- 3. Press the **MENU/EXIT** Button to exit the INPUT menu.

Inputs can be set to AV1, AV2, S-VIDEO, HDMI and PC mode.

### **VOLUME MENU**

![](_page_3_Figure_7.jpeg)

Press the  $\blacktriangleleft$  /  $\blacktriangleright$  button for adjusting the volume up and down.

## **PICTURE MENU**

#### AV1/2, S-VIDEO & HDMI Mode

![](_page_4_Figure_2.jpeg)

![](_page_4_Figure_3.jpeg)

- 1. Press the MENU/EXIT Button and then ◄ / ► Button to select the PICTURE menu.
- Press the ▲ or ▼ Button and then button to select the Button to select the adjustment item you need.
- 3. Press the  $\blacktriangleleft$  or  $\blacktriangleright$  Button to active the item.

Ex) if you select the BRIGHTNESS, then the below picture appears on the bottom screen.

![](_page_4_Figure_8.jpeg)

- 4. 'Auto' function is adjusting the location of screen by receiving the sync signal from PC. *Ex*) *Resolution change*
- 5. 'Color Auto' is adjusting the optimum color coordination automatically.
- 6. Press the MENU/EXIT button to move to the previous menu.

![](_page_5_Picture_1.jpeg)

- 1. Press the MENU/EXIT Button and then ◀ / ► Button to select the SYSTEM menu.
- Press the ▲ or ▼ Button and then button to select the Button to select the adjustment item you need.
- 3. Press the  $\blacktriangleleft$  or  $\blacktriangleright$  Button to active the item.
- 4. 'Key Lock' function is adjust the button lock option.

Release the lock - Press KEY LOCK button on the remote controller. - Press Arro & volume button on the key pad.

- 5. 'Duration' function is adjust the time to display OSD menu.
- 6. 'Halftone' function is adjust the transparency of the OSD menu.
- 7. 'DPMS' function is adjust the time to turn power off during no input signal.
- 8. 'No Operation' function is adjust the time to turn power off during no input key button.

## **FUNCTION MENU**

#### PC Mode only

| <u>P0 🗟 </u> |    |  |
|--------------|----|--|
| FUNCTION     |    |  |
| H-Position   | 50 |  |
| V-Position   | 50 |  |
| Clock        |    |  |
| Phase        |    |  |
|              |    |  |
|              |    |  |
|              |    |  |
|              |    |  |

- 1. Press the MENU/EXIT Button and then ◀ / ► Button to select the FUNCTION menu.
- 2. Press the ▲ or ▼ Button and then button to select the Button to select the adjustment item you need.
- 3. Press the  $\blacktriangleleft$  or  $\blacktriangleright$  Button to active the item.
- 4. Press the MENU/EXIT button to move to the previous menu.

![](_page_7_Picture_0.jpeg)

eneo<sup>®</sup> is a registered trademark of VIDEOR E. Hartig GmbH Exclusive distribution through specialised trade channels only.

VIDEOR E. Hartig GmbH Carl-Zeiss-Straße 8 • 63322 Rödermark, Germany Tel. +49 (0) 6074 / 888-0 • Fax +49 (0) 6074 / 888-100

www.videor.com www.eneo-security.com Technical changes reserved. © Copyright by VIDEOR E. Hartig GmbH 11/2017